## **PROCEDIMIENTO DE TRAMITE DE FICHA 2024**

1) Descargar el "Formato de Solicitud de Ficha 2024", que se encuentra disponible en el apartado Inscripción Propedéutico 2024.

2) Requisita correctamente el formato a computadora, imprimirlo, firmarlo y escanearlo, así como cada uno de los siguientes documentos:

- Acta de nacimiento
- Certificado de Secundaria
- Certificado de Bachillerato o en su caso original de constancia de estudios con tiras de materias
- CURP
- Fotografías tamaño infantil blanco y negro, de frente, en papel mate. (En formato JPG o PNG)
- Comprobante de pago por concepto de "Pago de examen de admisión".
- Procedimiento para generar y descargar tu línea de captura.

3) Registrarse en el "Portal de Inscripciones"

| 25        | NES<br>PORTAL DE INSCRIPCIONES                                                            | J |
|-----------|-------------------------------------------------------------------------------------------|---|
| 0-0<br>45 | Si aún no tienes cuenta, da clic en registrarse para crear una y tener acceso al sistema. |   |
| Lee<br>T  | Iniciar Sesión<br>¿Has olvidado tu contraseña? Registrarse                                |   |
|           | NES Inscripciones 1.2.3-stable KadaSoftware 2023                                          |   |

4) Ingresar CURP, correo electrónico y contraseña. Después seleccione "Registrar" para validar e iniciar sesión.

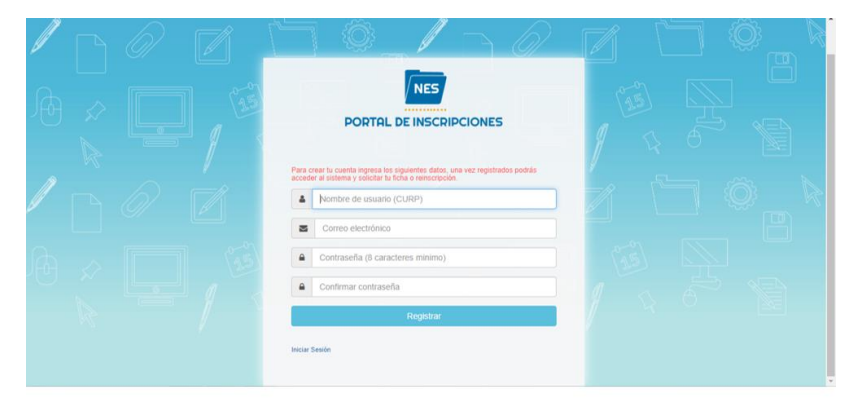

Figura No. 02

5) Seleccionar "Solicitud de Ficha" y "ACEPTAR" la lista de los documentos requisitados anteriormente.

6)

| IPCIONES              | Te te recomienda tener litos is documentos (en formato jang, pi<br>ong, pól) que se te solicitarán antes de finalizar tu solicitud, los<br>documentos son:<br>L. Compolicitar de nacimiento<br>D. Copia del cartificado de escultarian<br>L. Copia del cartificado de escultarian<br>L. Copia del cartificado de bachilherato o constancia de estudios<br>J. Copia del cutilidado de bachilherato o constancia de estudios<br>J. Copia del cutilidado de bachilherato a constancia de estudios<br>J. Copia del cutilidado de bachilherato a constancia de estudios<br>J. Copia del cutilidado de bachilherato a constancia de estudios<br>J. Copia del cutilidado de bachilherato a constancia de estudios<br>J. Copia del cutilidado de bachilherato a constancia de estudios | (       | 4000 × 1000 × 10000 × 1000 × 1000 × 10000 × 10000 × 10000 × 10000 × 10000 × 10000 × 10000 × 10000 × 10000 × 10000 × 10000 × 10000 × 100000000 |
|-----------------------|----------------------------------------------------------------------------------------------------|---------|----------------------------------------------------------------------------------------------------|
|                       | Socumentos som<br>L. Comprobante de pago<br>L. Copia del acta de nacimiento<br>L. Copia del entificado de secondaria<br>L. Copia del certificado de bachilherato o constancia de estudios<br>L. Copia de CURP<br>S. Fotografa la poi infanti preferentemente blanco y negro                                                                                                    |         |                                                                                                    |
| 2<br>3<br>4<br>5<br>6 | 2. Copia del acta de nacimiento<br>3. Copia del certificado de secundaria<br>4. Copia del certificado de bachillerato o constancia de estudios<br>5. Copia de CURP<br>5. Fotografía tipo infantil preferentemente blanco y negro                                                                                                    |         |                                                                                                    |
| 4<br>5<br>6           | <ol> <li>Copia del certificado de bachillerato o constancia de estudios</li> <li>Copia de CURP</li> <li>Fotografía tipo infantil preferentemente blanco y negro</li> </ol>                                                                                                    |         |                                                                                                    |
|                       |                                                                                                    |         |                                                                                                    |
|                       | UNISTMO                                                                                                    |         |                                                                                                    |
|                       |                                                                                                    | UNISTMO | UNISTMO<br>NES Inscripciones 1.1 97 stable   KadaSoftware 2021                                                                                                    |

7) Ingresar la información correspondiente en cada uno de los apartados y "Verificar" y "Aceptar" sus datos conforme se vaya agregando la información.

| Deberá re             | llenar la siguiente info | mación antes de continuar co | n el proceso de solicitu    | d de fichas.     |                             |  |
|-----------------------|--------------------------|------------------------------|-----------------------------|------------------|-----------------------------|--|
| Datos del Aspirante   | Datos Personales         | Datos Lenguas Indigenas      | Datos Academicos            | Datos Médicos    | Datos de los Padres         |  |
| Datos del Tutor       |                          |                              |                             |                  |                             |  |
| mbre (s)              |                          | Apellido Paterno             |                             | Apellido Materno |                             |  |
| Escriba su nombre (s) |                          | Escriba su apellido paterno  | Escriba su apellido paterno |                  | Escriba su apellido materno |  |
| RP                    | Sexo                     |                              | Eded                        |                  | Fecha de Nacimiento         |  |
| MART040725MPLRMSA3    | MU                       | ER v                         | • 17                        |                  | 2004-07-25                  |  |
| Verificar             |                          |                              |                             |                  |                             |  |
|                       |                          |                              |                             |                  |                             |  |

Figura No. 04\_ Formularios de la información del aspirante

8) Cargar la documentación escaneada, seleccionando el archivo correspondiente, y seleccionar "Guardar documentos".

|                                                                                                    | <b>a</b> 👄 |  |  |  |  |
|----------------------------------------------------------------------------------------------------|------------|--|--|--|--|
|                                                                                                    |            |  |  |  |  |
| Deberá ingresar la siguiente documentación                                                                                                    | ^          |  |  |  |  |
| Selecciona el archivo de COPIA DE ACTA DE NACIMIENTO (jpeg.png.gif.pdf)<br>Seleccionar archivo<br>Seleccionar archivo<br>Ningún archivo seleccionado<br>Seleccionar archivo<br>Ningún archivo seleccionado<br>Seleccionar archivo<br>(jneg ng gif pdf)<br>Seleccionar archivo<br>Ningún archivo seleccionado |            |  |  |  |  |
| * <u>Selecciona el archivo</u> de CURP (jpeg.png.gif.pdf)<br><u>Seleccionar archivo</u> lingún archivo seleccionado                                                                                                    |            |  |  |  |  |
| Ingresa la imagen de tu Fotografía                                                                                                    |            |  |  |  |  |
| * <u>Selecciona el archivo</u> de tu fotografía (jpeg.png.gif)<br>Seleccionar archivo   Ningún archivo seleccionado                                                                                                    | *          |  |  |  |  |
| NES Inscripciones 1.1.97-stable   KadaSoftware 2021                                                                                                    |            |  |  |  |  |
|                                                                                                    |            |  |  |  |  |

Figura No. 05\_Formulario de documentación

9) Al cargar la documentación, se mostrará el apartado "Nueva Solicitud de Ficha". Se deberá ingresar los datos específicos de la ficha y el comprobante de pago, seleccionando el archivo correspondiente, y Seleccionar "Enviar Solicitud".

|                                                                                      | 5                           | <u>ه</u>                                             | ۲ |  |  |  |
|--------------------------------------------------------------------------------------|-----------------------------|------------------------------------------------------|---|--|--|--|
| Nueva Solicitud de Ficha<br>Deberá rellenar la siguiente información.<br>DATOS FICHA |                             |                                                      |   |  |  |  |
| Aspirante                                                                            | Carrera                     | Sedes de Examen                                      |   |  |  |  |
|                                                                                      | Seleccione su carrera       | Sede / Fecha de Examen / Hora de Examen / Tipo     V |   |  |  |  |
|                                                                                      | עם                          | DATOS PAGO                                           |   |  |  |  |
| Selecciona tu comprobante de pago<br>(ipe <del>g eng cif.pdf)</del>                  | Línes de Captura            |                                                      |   |  |  |  |
| Seleccionar archivo Ningún archivo s                                                 | Ingrese la linea de captura | Carrent Carrent                                      |   |  |  |  |
| NES Inscripciones 1.1.97-stable   KadaSoftware 2021                                  |                             |                                                      |   |  |  |  |

Figura No. 006

10) Al finalizar el registro y solicitud, se mostrará la notificación de ESPERAR UN LAPSO DE 24 HORAS para consultar su ficha solicitada y poder descargar su comprobante.

|                            | PORTA            | L DE I | NSCRIPCIONES   |                                                                                          |                                |             |                 | 4  |   |
|----------------------------|------------------|--------|----------------|------------------------------------------------------------------------------------------|--------------------------------|-------------|-----------------|----|---|
| Solicitud de Ficha Enviada |                  |        |                | Aviso ×                                                                                  |                                |             |                 | ~~ |   |
|                            |                  |        | ha Enviada     | Ingresar 24 horas después para consultar su ficha asignada y<br>descargar su comprobante |                                |             |                 | ×  | Î |
|                            |                  |        |                |                                                                                          |                                | Aceptar     | Estado          |    |   |
|                            | #                |        |                | Carrera                                                                                  | Tipo Curso                     | Comprobante | de<br>Solicitud |    |   |
|                            | 1 LICENCIATURA E |        | LICENCIATURA E | EN INGENIERÍA QUÍMICA                                                                    | CORTO                          | Archivo pdf | ENVIADO         |    |   |
|                            |                  |        |                |                                                                                          |                                |             |                 |    |   |
|                            |                  |        |                | NES Inscripciones 1.1.                                                                   | .97-stable   KadaSoftware 2021 |             |                 |    |   |

Figura No. 07